### 取り扱いサロン掲載申請フォームの入力についての 注意事項になります。 必ず一読の上、入力くださいますようお願いいたします。

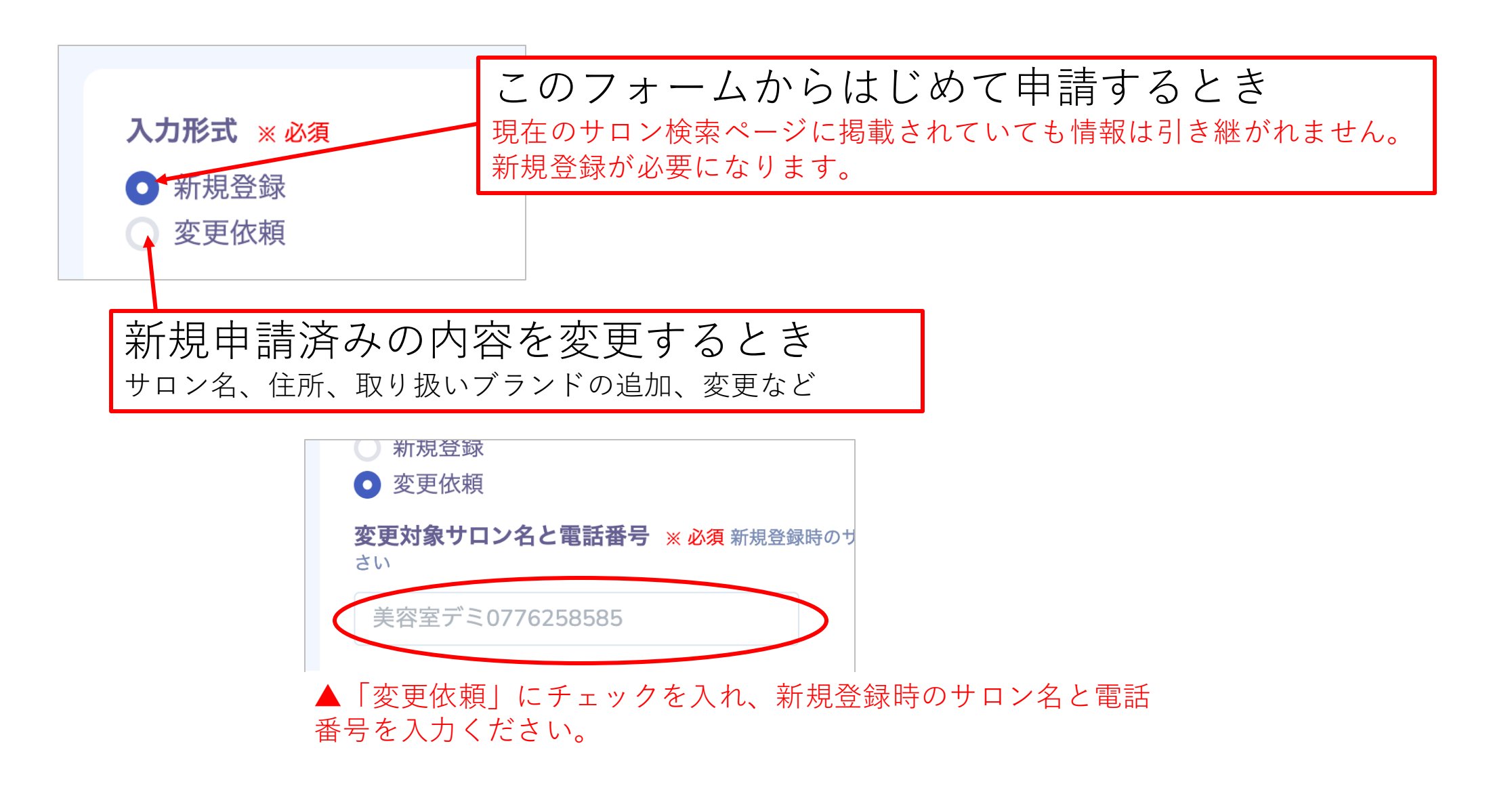

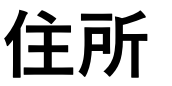

都道府県 ※必須市区町村 ※必須○○郡から始まる市区町村の場合は○○郡以降を選択してください。未選択、未選択、未選択、(本選択)(本選択)(本)(本)(本)(本)(本)(本)(本)(本)(本)(本)(本)(本)(本)(本)(本)(本)(-)(-)(-)(-)(-)(-)(-)(-)(-)(-)(-)(-)(-)(-)(-)(-)(-)(-)(-)(-)(-)(-)(-)(-)(-)(-)(-)(-)(-)(-)(-)(-)(-)(-)(-)(-)(-)(-)(-)(-)(-)(-)(-)(-)

# 予約サイトのURL

予約 サイトの URL

https://xxxxx.com

お店の公式サイトとは別にホットペッパービューティーなどの予約サイトが ある場合は入力ください。 ※必須項目ではありません

### E C 販売

#### EC**販売** ※ 必須

) あり

○ なし

デミ製品をサロン様が運営しているEC(e-SALON SHOPも含む)で販売しているときは「あり」にしてください。

ただしデミ製品をサロン様のEC(e-SALON SHOP以外)で販売するには、事前審査と同意書の提出が 必要です。詳しくは弊社営業にお尋ねください。

### お店の画像

お店の画像 JPG/PNG形式 | 5MB以下 | 横向きの写真

ファイルを選択 選択されていません

お店の画像を1枚掲載することができます。<u>必須ではありません。</u> 画像:お店の外観、内装、スタイル画像、ロゴのいずれか。 条件:JPEGまたはPNG形式、ファイルサイズは5MB以下、横向きの画像 推奨サイズ:横1100px、縦720px

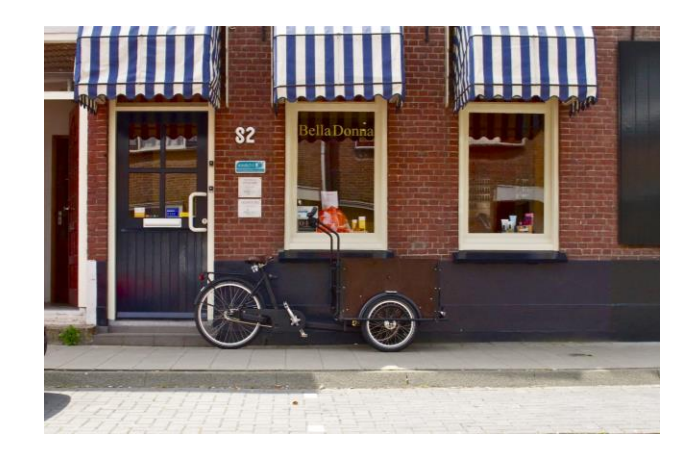

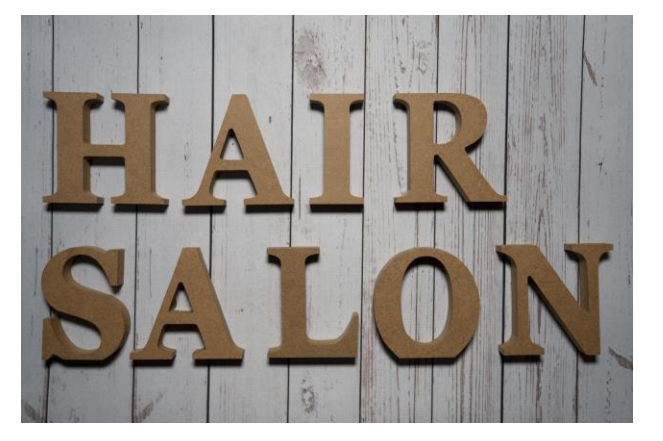

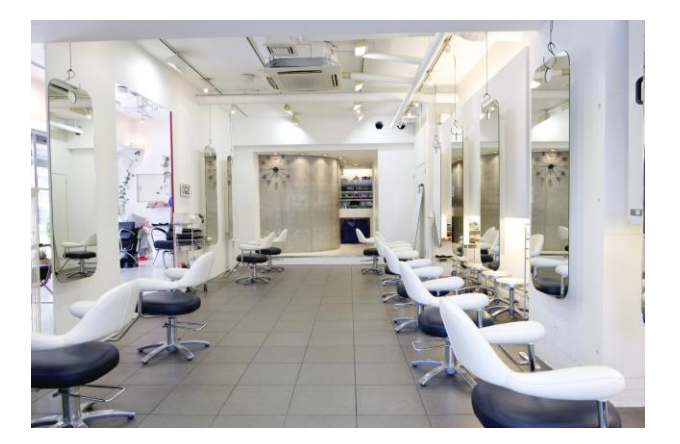

### 取り扱いブランド

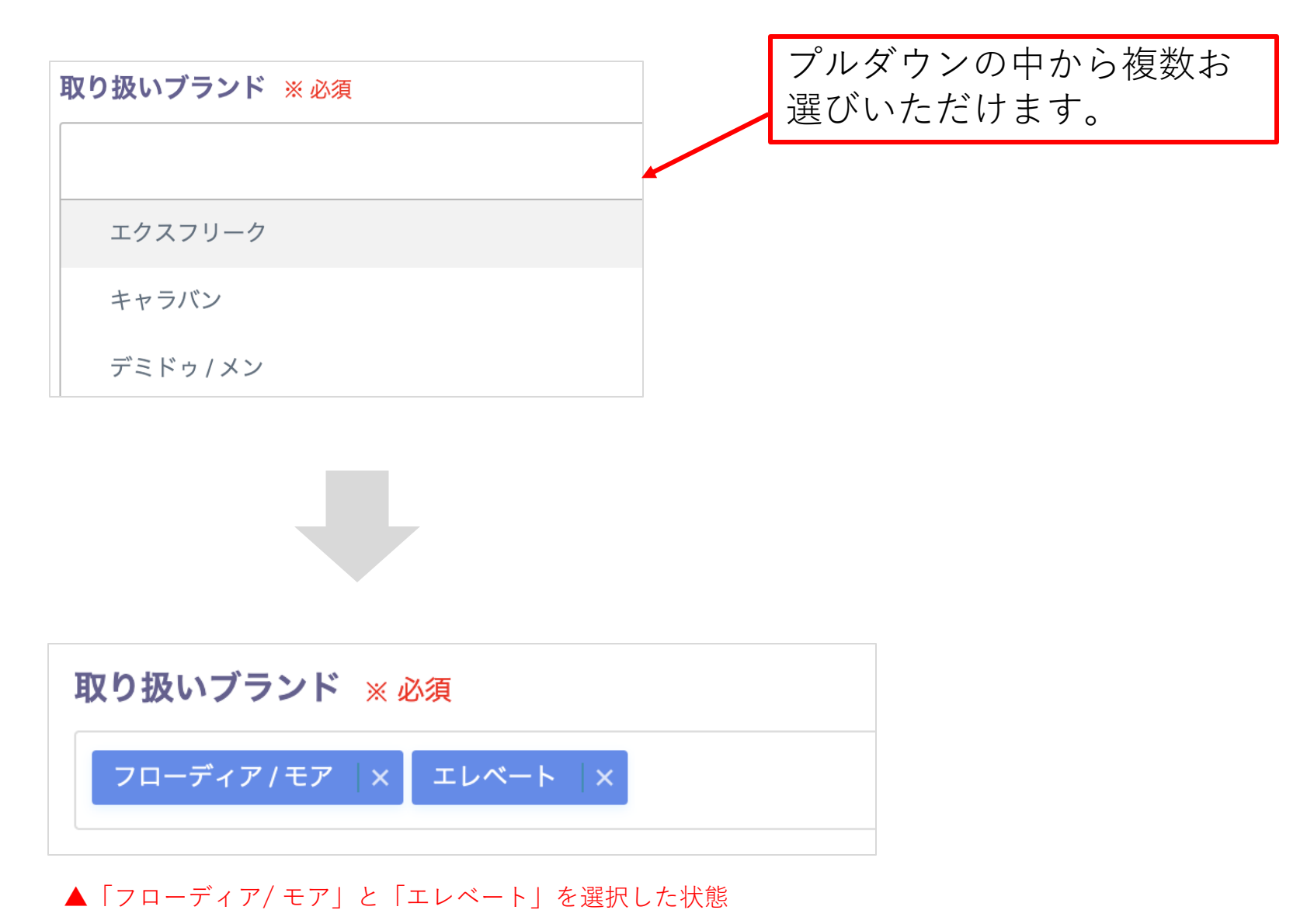

## 取り扱い商品カテゴリ

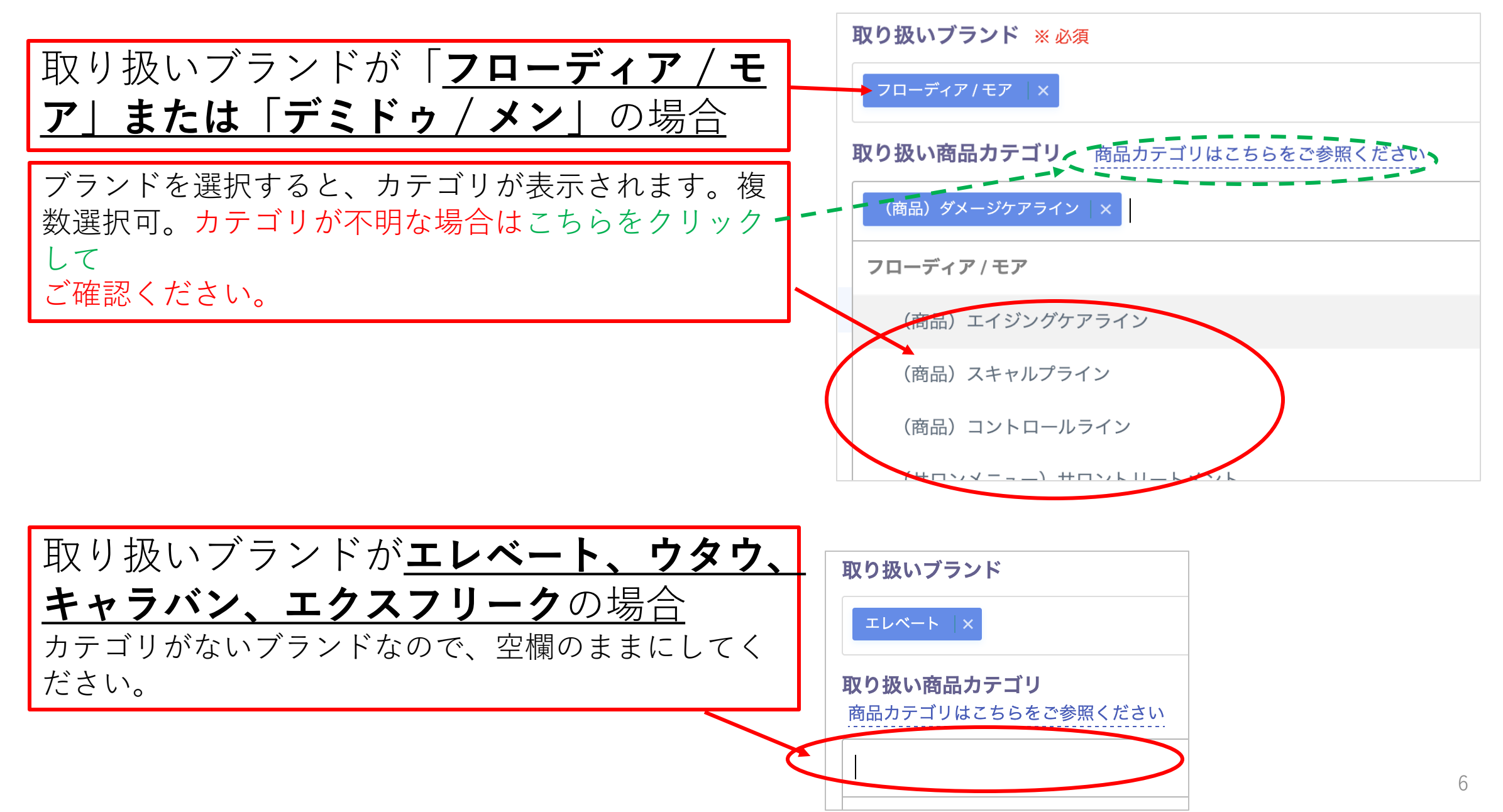

#### 取り扱い商品カテゴリ 補足説明

ex)「フローディア / モア」の中で、エイジングケアのメニューと店販品だけを取り扱われている場合は、「(商品)エイジングケアライン」と「(サロンメニュー)サロントリートメント」をお選びください。

| <b>取り扱い商品カテゴリ</b> 商品カテゴリはこちらをご参照ください |
|--------------------------------------|
| フローディア / モア                          |
| (商品)ダメージケアライン                        |
| (商品)エイジングケアライン                       |
| (商品)スキャルプライン                         |
| (商品)コントロールライン                        |
| (サロンメニュー) サロントリートメント                 |
| (商品)モアライン                            |